# **IServ - Kopieren/Drucken/Scannen**

Die Kopierer in der Schule werden über Papercut verwaltet. Es ist eine persönliche Anmeldung am Kopierer mit dem IServ-Benutzernamen notwendig.

An einem Schulrechner kann man unter http://10.0.0.100:9191 auf Papercut zugreifen und u. a. das Guthaben und die Zahl der Kopien ansehen.

## **Drucken an einem Schulrechner**

Auf den Schulrechnern befindet sich ein Drucker mit dem Namen Papercut. Wählt man diesen aus, so wird der Druckauftrag in eine Warteschlange gestellt. Meldet man sich dann am Kopierer mit den IServ-Zugangsdaten an, so kann man die Dokumente ausdrucken.

Lehrkräfte erhalten für die schnellere Anmeldung einen Chip, der aber zuerst registriert werden muss. (siehe unten)

## Drucken über das Internet

Unter Alle Module findet man das Modul Drucken. (*Tipp: Mit dem Stiftsymbol neben Schnellzugriff kann man Module für den Schnellzugriff definieren*)

| IServ                | THG Nördlingen                                                                                                    |  |
|----------------------|----------------------------------------------------------------------------------------------------|--|
| • • •                | 👚 » Drucken                                                                                                    |  |
| JH Jürgen Horzella - |                                                                                                    |  |
| Schnellzugriff 🖍     |                                                                                                    |  |
| 🖂 E-Mail             | Druckaufträge                                                                                                    |  |
| Dateien              | Hochladen     Kerner     Kerner                                                                                                    |  |
| 📕 Drucken            |                                                                                                    |  |
| Aufgaben             | Init 1     Comparison and Higgen Exception function       Autypics 1: Comparison and Higgen Exception for static     Section and Higgen Exception for the Higgen Higgen H                                                          |  |
| 🛕 Störungsmeldung    | Construction of the second second sec |  |
| Verwaltung           | Acquire 2 interventional     Intervention     The second second sec      |  |
| Alle Module          | Kinninge Regelfe                                                                                                    |  |
| Impressum            | 01_Graphen_Hyp                                                                                                    |  |
|                      | O Löschen                                                                                                    |  |

Dort kann man eine PDF-Datei hochladen. Klickt man auf die hochgeladene Datei, so kann die Anzahl der Kopien ausgewählt werden. Nun muss noch der Drucker Papercut angeklickt und mit Drucken der Auftrag in die Warteschlange gestellt werden.

| rucker                                                                                                    |                                                                                 | PDF-Download                                                            | Vorschau                                                                                                    |
|----------------------------------------------------------------------------------------------------|---------------------------------------------------------------------------------|-------------------------------------------------------------------------|----------------------------------------------------------------------------------------------------|
| Kopien *                                                                                                    |                                                                                 | Dokument als PDF     herunterladen                                      | ini 7 Graphen und Hypetexistrukturen 👔                                                                                                    |
|                                                                                                    | Drucker                                                                         |                                                                         | The series - subsequence, specific factors for the series - subsequence - the series - subsequence - series - series     |
|                                                                                                    | Weitere                                                                         | Metadaten                                                               | Special functional and a special special speci |
| <ul> <li>Papercut</li> <li>Sie benutzen eine externe IP. Nur Drucker of<br/>Raumbeschränkung sind verfügbar.</li> </ul> | Papercut                                                                        | Name:<br>01_Graphen_Hypertextstrukturen<br>97.68 KB<br>11.09.2019 11:38 | More than the analysis of the strandbard register of the first strandbard register of the strandbard register of the strandb      |
|                                                                                                    | Sie benutzen eine externe IP. Nur Drucker ohne Raumbeschränkung sind verfügbar. |                                                                         |                                                                                                    |
|                                                                                                    |                                                                                 | 1 Seite<br>Deckungsgrad: 9%                                             | Notice Buyers<br>- Grad, Hours, Law, Law, Law, Law, Law, Law, Law, Law                                                                                                    |

Innerhalb von 24 Stunden kann der Auftrag an einem Kopierer ausgedruckt werden.

From:

Permanent link:

Last update: 2019/12/09 17:30

2024/05/17 05:56

An den Kopierern können Dokumente eingescannt und direkt an die IServ-E-Mail-Adresse geschickt werden.

Drucken von einem privaten mitgebrachten Windows-Notebook Dazu muss auf dem Rechner der Papercut-Client und der passende Druckertreiber vom Systembetreuer installiert werden. Andere Betriebssysteme werden nicht unterstützt.

# Nur für Lehrkräfte

### Chip für Anmeldung an den Kopierern

Lehrkräfte erhalten im Sekretariat einen Chip, mit dem man sich einfacher an einem Kopierer anmelden kann. Dieser muss einmalig wie folgt registriert werden muss:

- Zunächst den Chip am Kopierer an die markierte Stelle halten.
- Anschließend die IServ-Zugangsdaten eingeben.

Nun ist die Anmeldung mit dem Chip möglich.

### Drucken von einem privaten mitgebrachten Windows-Notebook

Es muss auf dem Rechner der Papercut-Client und der passende Druckertreiber vom Systembetreuer installiert werden. Andere Betriebssysteme werden nicht unterstützt.

http://digital.thg-noe.de/ - THG Nördlingen - DIGITAL http://digital.thg-noe.de/doku.php?id=iserv:drucken&rev=1575909006

THG Nördlingen - DIGITAL - http://digital.thg-noe.de/

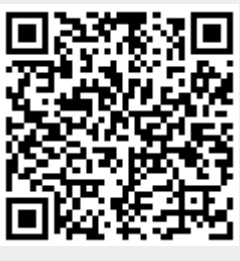